# 如何将FND OVA Docker容器升级到更新版本?

## 目录

<u>简介</u> <u>问题</u> <u>解决方案</u> <u>先决条件</u> <u>查找版本映像标签</u> <u>执行升级</u>

# 简介

本文档介绍如何将Field Network Director(FND)Open Virtualization Appliance(OVA)docker容器升级 到更新版本。

将FND OVA分发与PostgreSQL配合使用时,FND和Fog Director实例在Docker容器中运行。容器 映像不包含存储在主机本身并与容器共享的永久信息。

### 问题

缺少用于升级FND/Fog Director容器的文档和分步指南。

# 解决方案

以下是升级容器的步骤。

#### 先决条件

•确保OVA部署的计算机是基于PostgreSQL的FND OVA部署。 从CLI运行以下命令:

[root@iot-fnd ~]# docker ps CONTAINER ID IMAGE COMMAND CREATED STATUS PORTS NAMES 7c32830fa5d9 fogd-image:active "/bin/sh -c '/var/ci..." 5 months ago Up 18 hours fogdcontainer 5251f66ef0cc fnd-image:active "/bin/sh -c /opt/fnd..." 5 months ago Up 18 hours 0.0.0.0:80->80/tcp, 0.0.0.0:162->162/udp, 0.0.0.0:443->443/tcp, 0.0.0.0:9120-9121->9120-9121/tcp, 0.0.0.0:5683->5683/udp, 0.0.0.0:61624-61626->61624-61626/udp, 0.0.0.0:9124-9125->9124-9125/tcp, 0.0.0.0:61628->61628/udp fnd-container

如上输出所示,两个容器正在使用fogd和fnd映像运行,这确认您有正确的OVA部署来使用此升 级路径。

确保计算机具有互联网访问权限且已配置DNS。
 为了测试此项,请对公共主机名执行ping操作。

[root@iot-fnd ~]# ping cisco.com -c1 PING cisco.com (72.163.4.161) 56(84) bytes of data. 64 bytes from wwwl.cisco.com (72.163.4.161): icmp\_seq=1 ttl=239 time=152 ms --- cisco.com ping statistics ---1 packets transmitted, 1 received, 0% packet loss, time 0ms rtt min/avg/max/mdev = 152.709/152.709/152.709/0.000 ms **如果此操作失败,很可能/etc/resolv.conf中未配置DNS。** • 如果需要代理来允许HTTPS流量(如思科实验),可将其添加到以下文件: [root@iot-fnd ~]# vi /etc/systemd/system/docker.service.d/http-proxy.conf You have mail in /var/spool/mail/root

[root@iot-fnd ~]# cat /etc/systemd/system/docker.service.d/http-proxy.conf
[Service]

Environment="HTTPS\_PROXY=http://proxy.esl.cisco.com:80"

添加此配置后,请刷新systemd-services并重新启动Docker:

[root@iot-fnd ~]# systemctl daemon-reload
[root@iot-fnd ~]# systemctl restart docker

#### 查找版本映像标签

## 要选择要升级到的版本,最简单的方法是检查FND的CCO下载页

: https://software.cisco.com/download/home/286287993/type/286320249/

#### Software Download

| Downloads Home / Cloud and Systems Man           | agemen | 1 / IoT Management and Automation / IoT Field Network Director / Field Netwo                                                       | rk Director for Virtual Mac | hine Installation- 4.7.0 |    |
|--------------------------------------------------|--------|----------------------------------------------------------------------------------------------------|-----------------------------|--------------------------|----|
| C. Search Expand All Collapse All Latest Release | )<br>, | IoT Field Network Director Release 4.7.0 Related Links and Documentation Release Notes for 4.7.0 Release Notes for 4.7.0           |                             |                          |    |
| 4.7.0                                            |        |                                                                                                    |                             |                          |    |
| All Release                                      | ~      | File Information                                                                                                    | Release Date                | Size                     |    |
| 4                                                | >      | This OVA includes Postgres / Influx for gateway management<br>(IR8xx, IR1101, IC3K) use case.<br>CISCO-IOTEND-VPI-K9-4.7.0-101.sip | 17-Nov-2020                 | 4462.78 MB               | ±₩ |
|                                                  |        | This OVA includes Postgres / Influx for gateway management<br>(IR8xx, IR1101, IC3K) use case.                                      | 17-Nev-2020                 | 90.43 MB                 | ±₩ |

如您所见,文件名包含版本号。

例如,对于写入时的最新文件CISCO-IOTFND-VPI-K9-4.7.0-101.zip,版本号为:4.7.0-101 这是下一步需要提供的映像标签。

#### 执行升级

要升级,在满足先决条件后,您只需在以下位置运行该脚本:/opt/fnd/scripts/upgrade.sh

运行脚本时,首先选择选项1)加载容器映像

作为devhub-docker.cisco.com的凭据,您可以使用以下:

username : fnd-upgrade.gen 密码(令牌 ): AKCp5fUYZxwj7geWcaEbyKShGtyNxzA3ijWzzXdhuWY7GoR5RVYru2zcAta81fcV4Jndbjq31

作为映像标签,请使用前面介绍的版本号(例如4.7.0-101)。

下载映像后,使用选项2)容器重新加载加载映像

示例输出:

```
[root@iot-fnd ~]# /opt/fnd/scripts/upgrade.sh
This script must be run with root privileges.
Usage: Load container images: No resource required
For container reload: No resource required
1) Load container images
2) Container reload
3) Ouit
Enter your choice: 1
Do you want to download docker image from registry (y/n)?y
Enter docker registry [devhub-docker.cisco.com]:
For FND Docker image upgrade you will need access to Cisco CCO docker registry.
Username: fnd-upgrade.gen
Password:
WARNING! Your password will be stored unencrypted in /root/.docker/config.json.
Configure a credential helper to remove this warning. See
https://docs.docker.com/engine/reference/commandline/login/#credentials-store
Login Succeeded
Enter docker image tag: 4.7.0-101
Downloading FND docker image ...
4.7.0-101: Pulling from field-network-director-docker/fnd-image
f34b00c7da20: Already exists
9c542cd3c18f: Pull complete
b0929d67d1de: Pull complete
e82d75ddb5ee: Pull complete
95df7d16861d: Pull complete
184d612a5ba6: Pull complete
90d6558240a2: Pull complete
81a31ac85436: Pull complete
Digest: sha256:b7ef566386d318a2e186350077970a9b4f0019d455521c053cdd75c139f5627c
Status: Downloaded newer image for devhub-docker.cisco.com/field-network-director-docker/fnd-
image:4.7.0-101
Downloading Fog Director docker image...
4.7.0-101: Pulling from fog-director-docker/fogd-image
ed6e0ec6b337: Pull complete
2c42dd52f029: Pull complete
6b4fd7880141: Pull complete
7d56b7ff004c: Pull complete
c719de3d527a: Pull complete
ccca86184ecc: Pull complete
```

b45dc2906bcc: Pull complete e4f23b432923: Pull complete Digest: sha256:39f3a30c63a06f0909337ffb9fa503d642e6c567343a04edb8f58b3a6962eced Status: Downloaded newer image for devhub-docker.cisco.com/fog-director-docker/fogd-image:4.7.0-101

1) Load container images 2) Container reload 3) Quit Enter your choice: 2 Stopping FND container... fnd-container Remove FND container... fnd-container Prune Docker container... Starting FND container... 75c7d97e775d6345114ad940652ff80cbaf5dabbbf9e23e549202d6fe5e96b11 Stopping Fog Director container... fogd-container Remove Fog Director container... fogd-container Prune Docker container... Starting Fog Director container... 1ca848a1b14155c8358eb0ff70fc7b0a55810743c531c4770f6e471e343f91ad 1) Load container images

2) Container reload
 3) Quit
 Enter your choice: 3
 完成后,您可以使用以下命令检查升级是否成功:

[root@iot-fnd ~]# docker exec -it fnd-container cat /opt/cgms/bin/version
4.7.0-101